## COMO EMITIR UMA NOTA FISCAL COM BOLETOS

Após informar o cliente e produtos, clique na opção **PAGAMENTO**.

| 🕒 Nota de Venda            |                 |               |                        |                  |          |                       |                     |              |      |
|----------------------------|-----------------|---------------|------------------------|------------------|----------|-----------------------|---------------------|--------------|------|
| Integração                 | Pedido de       | Venda         | Orçamento              | OS               | NFe      | Paga                  | amento              | Listar       |      |
| Nº da Nota: *<br>000000096 | Modelo: *<br>55 | Série: *<br>1 | Emissão:<br>26/03/2021 | Data e Hora d    | a saída: | Natureza<br>Venda a v | a da Opera<br>vista | ção: *       |      |
| Chave da NF-e:             | 1               | 1             |                        |                  | Statu    | S:                    |                     |              |      |
| Cliente Transp             | ortadora O      | utros (       | Observações            | Retenção serviç  | 0        |                       |                     |              |      |
| Cliente:<br>000266 FULANO  | De tal          |               |                        |                  |          | CNPJ:                 | 00.000/000          | D-00         | Insc |
| Contato:                   |                 |               |                        | CEP:<br>89700-06 | 5        | JF: *<br>SC           | Municíj<br>Concó    | oio:<br>rdia |      |

Informe a forma de pagamento **PRAZO** e clique no +.

| C Recebimentos da fat | - 🗆 ×                                      |            |
|-----------------------|--------------------------------------------|------------|
| Valor Total:          | 10,00                                      |            |
| Valor pagamento:      | Forma pagamento:                           | <b>N</b>   |
| 10,00                 |                                            | ~ <b>+</b> |
|                       | Dinheiro                                   |            |
| Pagamento             | Prazo                                      |            |
|                       | Sem Pagamento<br>CARTÃO DE CRÉD<br>Á VISTA | ΝΤΟ        |
| Restante:             |                                            | 10,00      |
| Total pago:           |                                            | 0,00       |
|                       | Cancelar                                   | Confirmar  |

Informe a quantidade de parcelas e clique em **GERAR PARCELA**, em seguida, clique em **CONFIRMAR**.

| Quu Parcei                                                   | as Total a Pagar:                                             |            | 10,00        | , |   |
|--------------------------------------------------------------|---------------------------------------------------------------|------------|--------------|---|---|
| 2                                                            |                                                               | 10,00 Ge   | rar Parcelas | ] |   |
| Nº Doc.                                                      | Valor                                                         | Vencimento | Portador     |   |   |
| PAR:001                                                      | 5,00                                                          | 26/04/2021 | 1            |   |   |
| PAR:002                                                      |                                                               | 26/05/2021 |              |   |   |
|                                                              | 5,00                                                          |            | •            |   |   |
| ocumento d<br>lano de con                                    | e cobrança a ser ger                                          | ado        | •            |   |   |
| locumento d<br>lano de cont<br>1.1.03 EQUI                   | e cobrança a ser ger<br>as<br>PAMENTOS INFORM                 | ado        |              | • | , |
| iocumento d<br>lano de coni<br>1.1.03 EQUII<br>entro de cu:  | e cobrança a ser ger<br>as<br>PAMENTOS INFORM<br>to           | ado        |              | v | , |
| lano de con<br>1.1.03 EQUII<br>fentro de cus<br>2.0.00 FINAI | e cobrança a ser ger<br>as<br>PAMENTOS INFORM<br>to<br>NCEIRO | ado        |              | ~ |   |

DEPARIS SISTEMAS

Clique em VALIDAR, ASSINAR, TRANSMITIR E IMPRIMIR DANFE.

Para imprimir boleto e enviar o arquivo de remessa para o banco:

Abra o módulo RECEBER, selecione as parcelas e clique em BOLETO FOLHA A4.

| Contas a receber |                                                                                                  |                        |                    |                          |            |                   |                |                      |                 |                        |                    |
|------------------|--------------------------------------------------------------------------------------------------|------------------------|--------------------|--------------------------|------------|-------------------|----------------|----------------------|-----------------|------------------------|--------------------|
| Re               | eceber<br>onta                                                                                   | Acerto de<br>convênios | Boleto<br>folha A4 | Boleto<br>formulário     | Duplicata  | Imprime<br>recibo | Impr<br>carné  | ime Regis<br>è caixa | stro no         | Confissão<br>de dívida | «                  |
| <b>v</b>         | ▼ Vencendo hoje:       0.00       ▼ Atrasadas:         ▼ A vencer:       0.00       ▼ Recebidas: |                        |                    | Atrasadas:<br>Recebidas: | 0.0<br>0.0 | ) V<br>) Recet    | alor:<br>pido: | R\$0,00<br>R\$0,00   | Acrésc<br>Desco | imo:<br>onto:          | R\$0,00<br>R\$0,00 |
| X                | Doc                                                                                              | umento H               | istórico 🛆         |                          | Có         | d.Cliente         | Nom            | e do cliente         |                 |                        |                    |
|                  | 0000                                                                                             | 097001 N               | F 000097           |                          | 000        | 266               | FULA           | NO DE TAL            |                 |                        |                    |
|                  | 0000                                                                                             | 097002 N               | F 000097           |                          | 000        | 266               | FULA           | NO DE TAL            |                 |                        |                    |

Selecione o banco desejado e clique em PDF.

| Imprime boleto em | n papel I | oranco                    |                                         |                       |                           |             |                |          |
|-------------------|-----------|---------------------------|-----------------------------------------|-----------------------|---------------------------|-------------|----------------|----------|
| Documentos        |           | Código                    | Nome Banco                              |                       |                           | Agênci      | a Cont         | a        |
| 0000097001        |           | 756                       | TRANSCREDI                              |                       |                           | 3288-0      | 2213           | 3-3      |
| 0000097002        |           | 756                       | CREDIAUC                                |                       |                           | 3067-0      | 5302           | 6-3      |
|                   |           |                           |                                         |                       |                           |             |                |          |
|                   | ✓<br>✓    | Gerar parce<br>Boletos no | elas da mesma conta<br>formato reduzido | a em formato de carnê | Apenas<br><u>R</u> emessa | <u>P</u> DF | <u>E</u> -mail | Imprimir |

Em seguida, clique em SALVAR.

| 🕞 Salvar como                                                                                                    |          |                     |                     |                  |     |                    |          | Х      |
|----------------------------------------------------------------------------------------------------|----------|---------------------|---------------------|------------------|-----|--------------------|----------|--------|
| ← → * ↑                                                                                                    | « (      | DOOR PRO > Boletos  | > ArqRemessa        | ~                | ō   | Pesquisar ArqRemes | sa       | Q      |
| Organizar 👻 N                                                                                                    | lova p   | asta                |                     |                  |     |                    |          | ?      |
| 🔮 Documento: 🤊                                                                                                    | * ^      | Nome                | ^                   | Data de modifica | ção | Тіро               | Tamanho  |        |
| <ul> <li>Imagens</li> <li>GDOOR Sistu</li> <li>Certificados</li> <li>GDOOR PRO</li> <li>PASSO A PASS</li> <li>Resposta</li> <li>OneDrive</li> <li>Este Computac</li> </ul> | #<br>SSC | 📷 BOLETO - ASSOCI   | ACAO DE PAIS E AMIG | 25/03/2021 14:43 |     | Microsoft Edge P   | 54 1     | KB     |
| n                                                                                                    | ~        |                     |                     |                  |     |                    |          |        |
| Nome:                                                                                                    | BOL      | eto - Fulano de Tal |                     |                  |     |                    |          | ~      |
| Тіро:                                                                                                    | Arqu     | uivo PDF            |                     |                  |     |                    |          | $\sim$ |
| ∧ Ocultar pastas                                                                                                    |          |                     |                     |                  |     | Salvar             | Cancelar |        |

PARA FAZER O ENVIO DO ARQUIVO DE REMESSA PARA O BANCO, É NECESSÁRIO QUE ENTRE EM CONTATO COM A SUA AGÊNCIA BANCÁRIA.